# **TEMAT: Korespondencja seryjna (cz.2)**

# Cel lekcji:

- Filtrowanie adresów
- Personalizacja listów
- Zarządzanie danymi korespondencji seryjnej w arkuszu kalkulacyjnym
- Importowanie listy adresowej z tabeli Excel

Plik do pobrania www.zstw.pl - Menu górne - Dla ucznia - Pobierz plik - Klasa II  $\rightarrow$  Lekcja 11 $\rightarrow$  lista\_adresatow2.xlsx - Plik zapisz na pulpicie

## Korespondencja seryjna w programie Word Podręcznik str. 55

| Dokumenti - Word                                                                                                    |                                                             | <b>T</b> –                        | o ×          |
|----------------------------------------------------------------------------------------------------|-------------------------------------------------------------|-----------------------------------|--------------|
| Plik Narzędzia główne Wstawianie Projektowanie Układ Odwołania Korespondencja Recenzja Widok 🛛 Powiedz mi, co chcesz zrobić                                                                                                    |                                                             | Zaloguj się                       | 🎗 Udostępnij |
| Kopiuj       Calibri       18       A       A       A       E       E       < | NaBbCcC <i>AaBbCcD</i> c<br>Podtytuł Wyróżnie… <del>↓</del> | ♀ Znajdź<br>♣ Zamień<br>♀ Zaznacz | *            |
| Schowek 🖬 Czcionka 🖬 Akapit 🖬 Style                                                                                                    | G                                                           | Edytowani                         | e 🔨 🔨        |

Szanowni Państwo!

Informujemy, że 28 maja br. o godzinie 22 na stadionie przy ulicy Kasztanowej odbędzie się pokaz sztucznych ogni. Serdecznie zapraszamy.

Organizatorzy

#### Korespondencja seryjna w programie Word Podrecznik str. 56

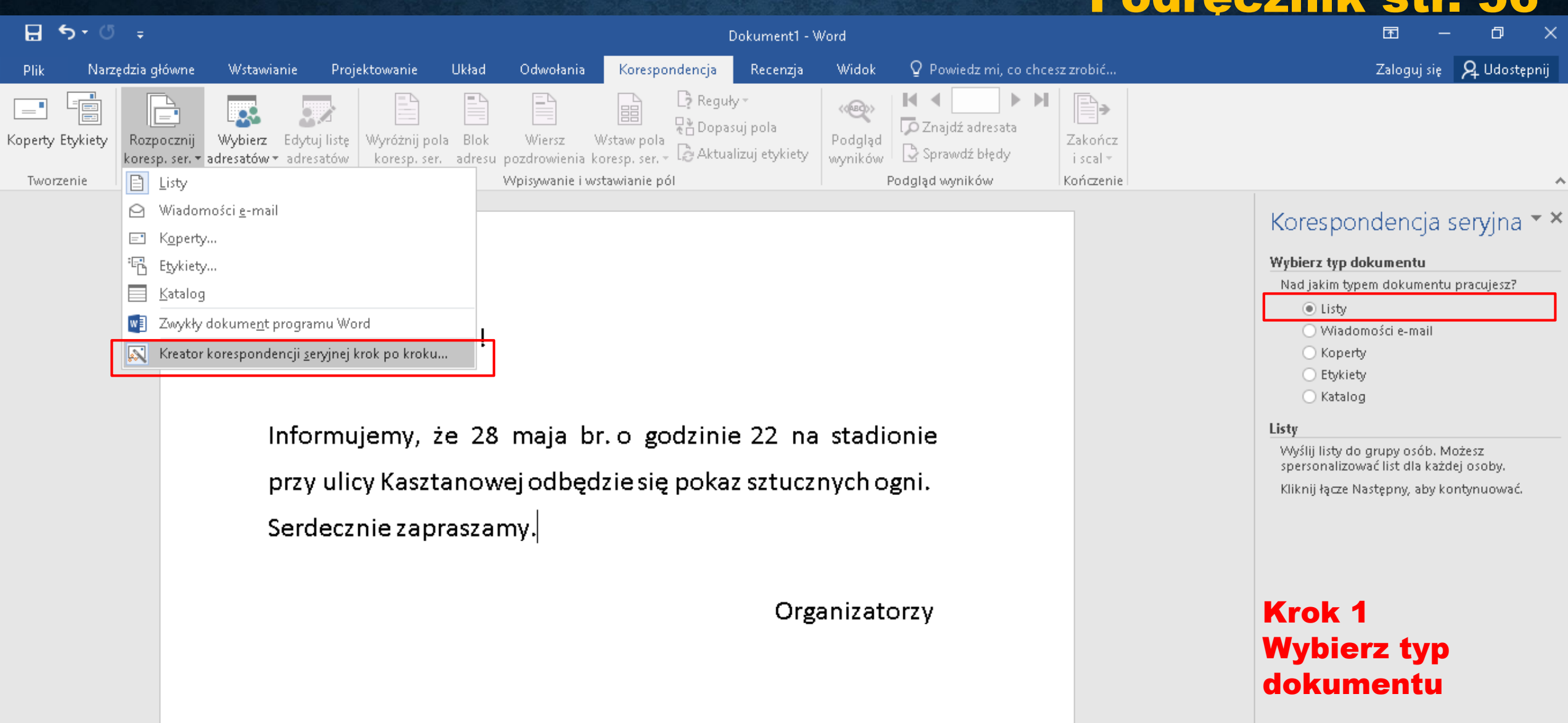

Krok 1 z 6

Następny: Dokument początkowy

# Korespondencja seryjna w programie Word

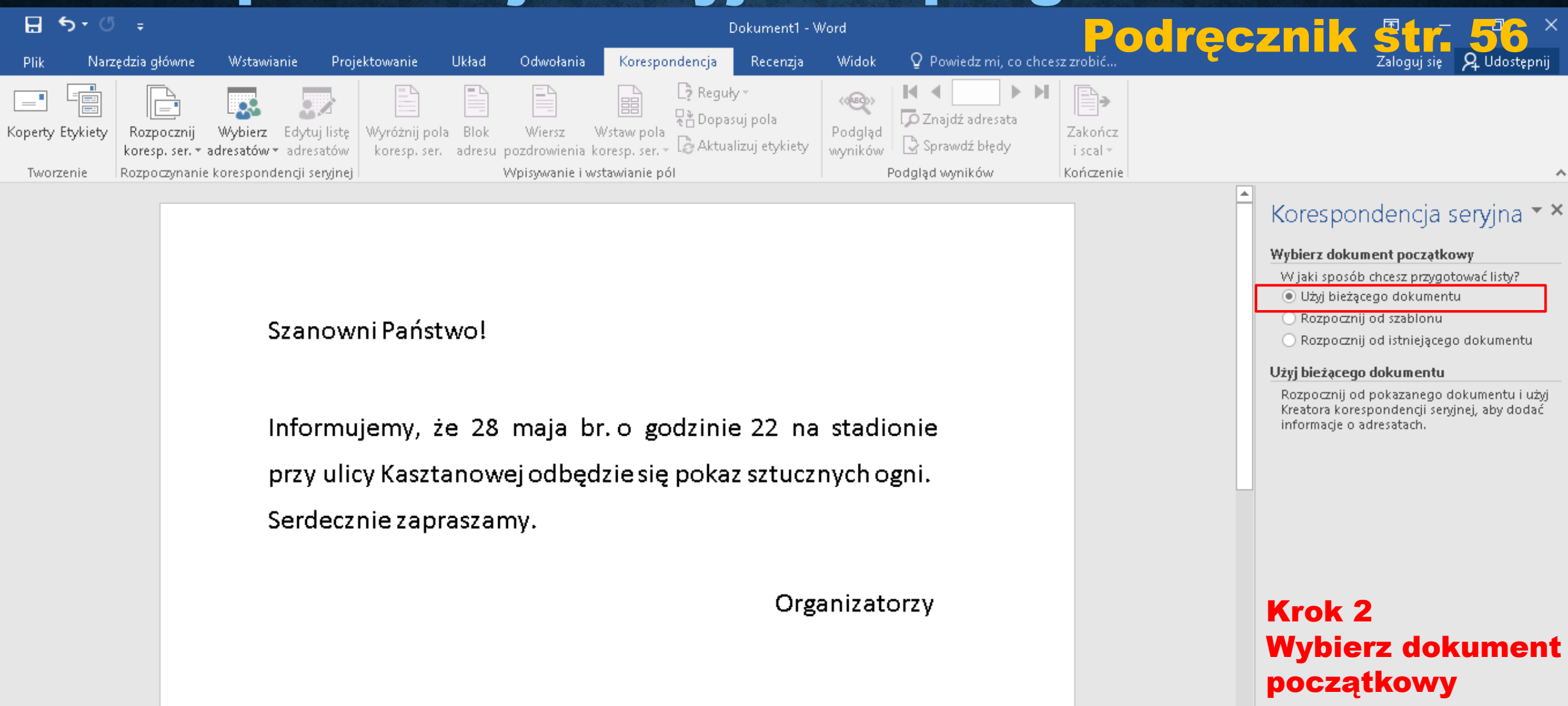

Krok 2 z 6

🔿 Następny: Wybierz adresatów

🗲 Poprzedni: Wybierz typ dokumentu

# Korespondencja seryjna w programie Word

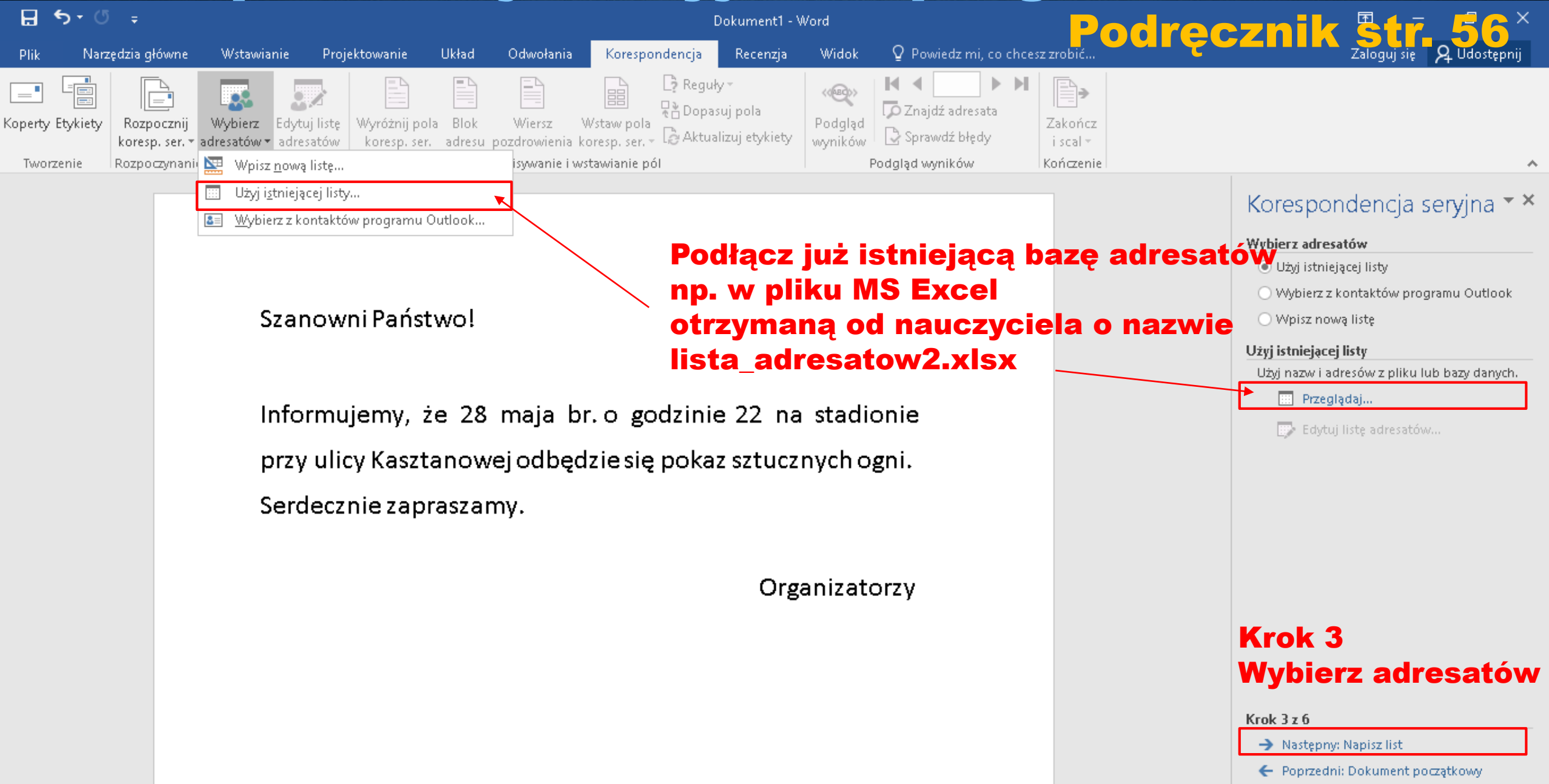

### Filtrowanie adresatów

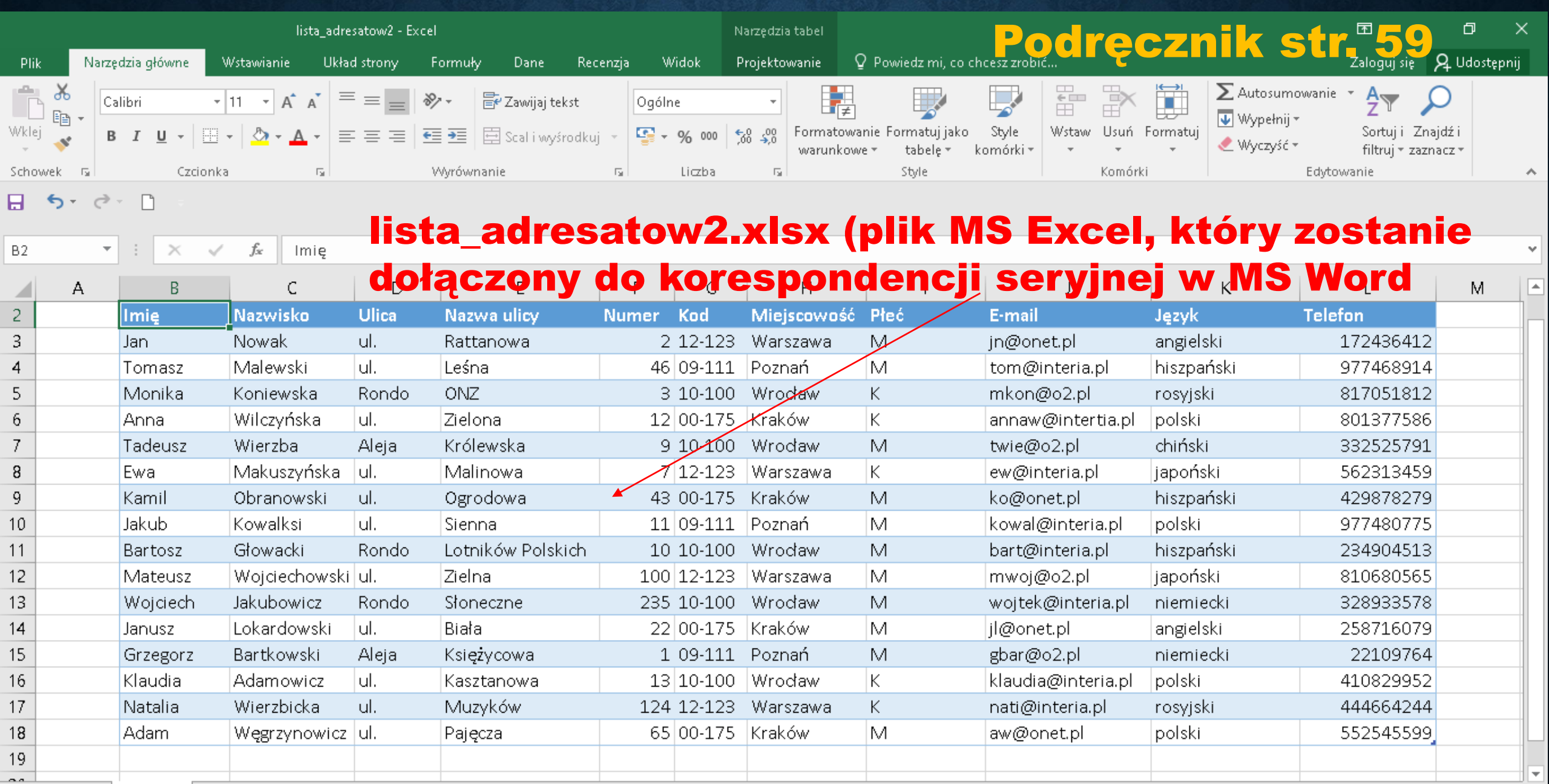

Arkusz1

(+)

#### Filtrowanie adresatów

| Pitz       Marcediza glóvne       Witkvinite       Polptickvestie       Ultad       O dowolniti       Karespoadencji       Rescuja       Wold       Postavanja       Caregodiza glóvne       Zaloguje R       Altadatopic         perty       Brug downe       Wydeir global Blak       Witzer global Blak       Witzer glo                                                                                                    |                  | ۍ د<br>ا           | ÷ 5                                   |                                          |                                                                                                 |                                                |                                            |                         | Szanowni                                             | i Państwo - Woi          | ď                     |                                              |        | Pod                              | re     | cznik            | Str.              | <b>5</b> 9×  |
|----------------------------------------------------------------------------------------------------|------------------|--------------------|---------------------------------------|------------------------------------------|-------------------------------------------------------------------------------------------------|------------------------------------------------|--------------------------------------------|-------------------------|------------------------------------------------------|--------------------------|-----------------------|----------------------------------------------|--------|----------------------------------|--------|------------------|-------------------|--------------|
| Image: Control of the second of the second of the secon                              | Plik             | Na                 | rzędzia główi                         | ne Wst                                   | tawianie Proj                                                                                   | ektowanie Ul                                   | kład Odwoła                                | ania                    | Korespondencja Re                                    | ecenzja Wio              | lok Q                 | Powiedz mi, co                               | chce   | sz zrobić                        |        |                  | Zaloguj się 🎗     | . Udostępnij |
| Adresset korespondencji seryjnej       ?       X         To jest lista adresatów, która będzie używana w korespondencji seryjnej iża pomoce poli wyboru. Gły lista jest       Piłkowanie i sottowanie       [2] Fiłkrowanie rekordów       Nal * X         w jest lista adresatów korespondencji seryjnej iża pomoce poli wyboru. Gły lista jest       Ilita adresatów korespondencji seryjnej iża pomoce poli wyboru. Gły lista jest       Ilita adresatów korespondencji seryjnej iża pomoce poli wyboru. Gły lista jest       Ilita adresatów korespondencji seryjnej iża pomoce poli wyboru. Gły lista jest         V jest lista adresatów       Nale w korespondencji seryjnej iża pomoce poli wyboru. Gły lista jest       Ilita adresatów korespondencji seryjnej iża pomoce poli wyboru. Gły lista jest       Ilita adresatów korespondencji seryjnej iża pomoce poli wyboru. Gły lista jest         v jest lista adresatów       Nale w korespondencji seryjnej iża pomoce poli wyboru. Gły lista jest       Ilita adresatów korespondencji seryjnej iża pomoce poli wyboru. Gły lista jest       Ilita adresatów       Ilita adresatów       Ilita                                                                                                    | (operty<br>Tworz | Etykiet<br>enie    | / Rozpoczi<br>koresp. se<br>Rozpoczyn | nij Wybi<br>rr. = adresat<br>anie koresp | erz Edytuj listę<br>tów + adresatów<br>pondencji seryjnej                                       | Wyróżnij pola<br>koresp. ser. <b>a</b>         | Blok Wiersz<br>dresu pozdrowie<br>Wpisywan | enia koro<br>nie i wsta | taw pola<br>esp. ser. + G Aktualizuj o<br>wianie pól | ola Pod<br>etykiety wyni | glad<br>ków<br>Podgla | ■ 0 ► Inajdź adresata prawdź błędy d wyników | н      | Zakończ<br>i scal ▼<br>Kończenie |        |                  |                   | ^            |
| To jest like adresstow, które beddie udwara w ktoregondencji sergind. Južu jonitszych odcji aby dodci dienetty<br>procesa, bilkmij procesa OK.<br>Telefon Wice Ware Ware Ware Ware Ware Ware Ware War                                                                                                    |                  | Adres              | aci korespon                          | dencji seryji                            | nej                                                                                             |                                                |                                            |                         | ? ×                                                  | Filtrowanie i            | sortowanie            |                                              |        | [2] Filt                         | ro     | wanie re         | kordów            | na 🕆 🗙       |
| potowa, kliknij przysk OK.<br>Telefon w Ukca w Nazwa ukcy w Nume w Kod w Płeć w lązyk w Płeć w lązyk w Płeć w lązyk w Płeć w Perównajiz:<br>Przyskał u l. Leśna 46 00-111 M rozyjski<br>Przyskał u l. Leśna 46 00-111 M rozyjski<br>Przyskał u l. Leśna 12 00-175 K polski<br>Solizzi Jasie u J. Zelona 12 00-175 K polski<br>Solizzi Jasie u J. Zelona 12 00-175 K polski<br>Solizzi Jasie u J. Zelona 12 00-175 K polski<br>Przyskał u J. Zelona 12 00-175 K polski<br>Solizzi Jasie u J. Zelona 12 00-175 M rozyjski<br>Przyskał u J. Ogradowa 43 00-175 M rozyjski<br>Przyskał zasta.<br>Zródło danych<br>Dopracomywanie listy adresatów<br>Sortau.<br>Christi duulitatu.<br>Dopracomywanie listy adresatów<br>Crosi z dresata.<br>Sortau.<br>Dopracomywanie listy adresatów<br>Krok 3 3<br>Mybierz adresatów<br>Krok 3 26<br>Przyskał został.<br>Organizatorzy<br>Krok 3 26<br>Przyskał został.<br>Przyskał został poprawność adresów<br>Krok 3 26<br>Przyskał został poprawność adresów<br>Krok 3 26<br>Przyskał został poprawność adresów<br>Krok 3 26<br>Przyskał został poprawność adresów<br>Krok 3 26<br>Przyskał został poprawności adresów<br>Krok 3 26<br>Przyskał został poprawności adresów<br>Krok 3 26<br>Przyskał został poprawności adresów<br>Krok 3 26<br>Przyskał został poprawności adresów<br>Krok 3 26<br>Przyskał został poprawności adresów<br>Krok 3 26<br>Przyskał został poprawności adresów<br>Krok 3 26<br>Przyskał został poprawności adresów<br>Krok 3 26<br>Przyskał został poprawności adresów został poprawności adresów<br>Krok 3 26<br>Przyskał został poprawności adresów został poprawności adresów<br>Krok 3 26<br>Przyskał został poprawności adresów został poprawności adresów został poprawności adresów został poprawności adresów został poprawności adresów został poprawności adresów został poprawności adresów został poprawności adresów został poprawności adresów został poprawności adresów został poprawności adre                                                                                                    |                  | To jest<br>do list | : lista adresati<br>y lub zmienić     | ów, która b<br>listę. Dodaj              | ędzie używana w k<br>lub usuń adresató                                                          | orespondencji ser<br>ów korespondencj          | ryjnej. Użyj poniż:<br>ji seryjnej za pom  | szych op<br>ocą pól v   | cji, aby dodać elementy<br>wyboru. Gdy lista jest    | <u>F</u> iltrowanie      | rekordów              | <u>S</u> ortowanie re                        | kordó  | ów                               |        |                  |                   |              |
| Image: Tread of the standard states of the state of the states of the states of the                              |                  | gotow              | a, kliknij przy<br>Tolofon            | cisk OK.                                 | Manua uliau                                                                                     | Numer                                          | Kad                                        | Dłoś                    |                                                      |                          | Pole:                 |                                              | _      | Porównanie:                      | _      | Porównaj z:      |                   | Dutlook      |
| 1       Zdelatil       ui.       Returnows       Z       12/12/3       N/V       argeigets         9       97/468914       ui.       Leina       46       0+111       M       rosyjski         817051812       Rondo       ONZ       3       10-100       K       hiszpański         332525791       Aleja       Królewska       9       10-100       M       chiński         429878279       ui.       Ogradowa       43       00-175       M       rosyjski         977480775       ui.       Sienna       10       00111       M       piski         29878279       ui.       Ogradowa       43       00-175       M       rosyjski         977480775       ui.       Sienna       10       piski       wizzystki       OK       Anului         Vyczyść wszystko       OK       N       rosyjski       piski       goradizatorzy       Krok 3       Mului         Vyczyść wszystko       OK       Krok 3       Strawdz poprawność adresów       Organizatorzy       Krok 3       Wybierz adressatów         Notgory:       OK       Krok 3z 6       Notgory: Napiz list       Poprzedni: Dokument początkowy                                                                                                    |                  | -                  |                                       |                                          | INazwa ulicy                                                                                    | ▼ Numer                                        |                                            | Frec                    |                                                      |                          | Język                 |                                              | $\sim$ | Równe                            | $\sim$ | hiszpański       | <u> </u>          | Dutiook      |
| s / 405/14 u. v. Coshi u. v. Coshi u. v. |                  |                    | 172436412<br>077468014                | ul.                                      | Rattanowa<br>Leśna                                                                              | 2                                              | 12-123                                     | M                       | angielski<br>rosviski                                | I ~                      | Płeć                  |                                              | $\sim$ | Równe                            | $\sim$ | И                |                   |              |
| 801377596 ul. Zielona 12 00-175 K polski<br>332525791 Aleja Królewska 9 10-100 M chński<br>562313459 ul. Malinowa 7 12-123 K hiszpański<br>977480775 ul. Sienna 11 09-111 M polski<br>977480775 ul. Sienna 11 09-111 M polski<br>Vyczóć wszystko                                                                                                    |                  |                    | 817051812                             | Rondo                                    | ONZ                                                                                             | 3                                              | 10-100                                     | K                       | hiszpański                                           | I ~                      |                       |                                              | $\sim$ |                                  | $\sim$ |                  |                   |              |
| 332525791 Aleja Królewska 9 10-100 M chiński<br>562313459 ul. Malinowa 7 12-123 K hiszpański<br>429878279 ul. Ogrodowa 43 00-175 M rosyjski<br>27/40075 ul. Sienna 11 00-111 M polski<br>Zródio danych Oppracowywanie listy adresatów<br>U sprawdź poprawność adresatów<br>Edytuli. Orkwiez<br>Krok 3<br>Wybierz adresatów<br>Krok 3z 6<br>Następny: Napisz list<br>C Poprzedni: Dokument poczętkowy                                                                                                    |                  | 1                  | 801377586                             | ul.                                      | Zielona                                                                                         | 12                                             | 00-175                                     | К                       | polski                                               | ~                        |                       |                                              | $\sim$ |                                  | $\sim$ |                  |                   |              |
| Sé2313459 ul. Malinowa 7 12-123 K hiszpański<br>429878279 ul. Ogradowa 43 00-175 M rosyjski<br>977480775 ul. Sienna 11 09-111 M polski<br>Zródło danych Dopracowywanie listy adresatów<br>Edytuji OK Anuluj<br>Filtruji OK Anuluj<br>Crodsviez<br>Edytuji Odświez<br>Krok 3<br>Wybierz adresatów<br>Krok 3z 6<br>Poprzedni: Dokument pozątkowy                                                                                                    |                  |                    | 332525791                             | Aleja                                    | Królewska                                                                                       | 9                                              | 10-100                                     | М                       | chiński                                              |                          |                       |                                              | $\sim$ |                                  | $\sim$ |                  |                   |              |
| 429878279       ul.       Ogrodowa       43       00-175       M       rosyjski         977480775       ul.       Sienna       11       09-111       M       polski         Żródło danych       Dopracowywanie listy adresatów       Image: Constraint of the state of the state of                                                                                                    |                  |                    | 562313459                             | ul.                                      | Malinowa                                                                                        | 7                                              | 12-123                                     | К                       | hiszpański                                           | 4                        |                       |                                              |        |                                  |        |                  |                   |              |
| 977480775 ul. Sienna 11 09-111 M polski<br>Żródło danych Dopracowywanie listy adresatów<br>Iista_adresatow2.xlsx ↓ Sortul<br>Elitrul ↓ Sortul<br>Elitrul ↓ Sortul<br>Elitrul ↓ Sortul<br>Elitrul ↓ Sortul<br>Elitrul ↓ Sortul<br>Codświez<br>Organizatorzy<br>Krok 3<br>Wybierz adresatów<br>Krok 3z6<br>→ Następny: Napisz list<br>← Poprzedni: Dokument początkowy                                                                                                    |                  |                    | 429878279                             | ul.                                      | Ogrodowa                                                                                        | 43                                             | 00-175                                     | М                       | rosyjski                                             | •                        |                       |                                              | $\sim$ |                                  | $\sim$ |                  | ×                 |              |
| Żródło danych Dopracowywanie listy adresatów   Iista_adresatow2.xlsx   Iista_adresatow2.xlsx   Organizatorzy Krok 3 Wybierz adresatów Krok 3z 6 Następny: Napisz list Poprzedni: Dokument początkowy                                                                                                    |                  |                    | 977480775                             | ul.                                      | Sienna                                                                                          | 11                                             | 09-111                                     | М                       | polski 🗸                                             |                          |                       |                                              |        | 2                                |        |                  | _                 |              |
| Źródło danych Dopracowywanie listy adresatów<br>lista_adresatow2.xlsx ↓ ↓ Sortui<br>T Elitrui ↓ [1] Filtruj<br>Tajdź adresata<br>Edytuj Odświez<br>OK<br>Krok 3 z 6<br>→ Następny: Napisz list<br>← Poprzedni: Dokument początkowy                                                                                                    |                  | <                  |                                       |                                          |                                                                                                 |                                                |                                            |                         | >                                                    | Wyczyść ws               | zystko                |                                              |        |                                  |        | ОК               | Anuluj            |              |
| Iista_adresatow2.xlsx       Image: Sprawdź duplikaty         Image: Sprawdź poprawność adresów       Organizatorzy         Krok 3         Wybierz adresatów         Krok 3z 6         Image: Następny: Napisz list         Image: Poprzedni: Dokument początkowy                                                                                                    |                  | Źródło             | danych                                |                                          | Dopracowyw                                                                                      | vanie listy adresató                           | ów ——                                      |                         |                                                      |                          |                       |                                              |        |                                  |        |                  |                   |              |
| Krok 3 z 6<br>→ Następny: Napisz list<br>← Poprzedni: Dokument początkowy                                                                                                    |                  | lista              | _adresatow2.<br>dytuj                 | xlsx<br>Odśwież                          | <ul> <li>A Sortui.</li> <li>Filtrui.</li> <li>Znaidź</li> <li>Znaidź</li> <li>Sprawo</li> </ul> | u<br>duplikaty<br>adresata<br>tź poprawność ad | [1]                                        | Filt                    | truj                                                 | Organiz                  | atorzy                | ,                                            |        |                                  |        | Krok 3<br>Wybier | z adres           | satów        |
| → Następny: Napisz list<br>← Poprzedni: Dokument początkowy                                                                                                    |                  |                    |                                       |                                          |                                                                                                 |                                                |                                            |                         | UK                                                   |                          |                       |                                              |        |                                  |        | Krok 3 z 6       |                   |              |
| 🗧 Poprzedni: Dokument początkowy                                                                                                    |                  |                    |                                       |                                          |                                                                                                 |                                                |                                            |                         |                                                      |                          |                       |                                              |        |                                  |        | → Następny:      | Napisz list       |              |
|                                                                                                    |                  |                    |                                       |                                          |                                                                                                 |                                                |                                            |                         |                                                      |                          |                       |                                              |        |                                  |        | 🗲 Poprzedni      | : Dokument począt | kowy         |

## Filtrowanie adresatów

| Szanowni Państwo - Word                                                                                                    | znik str. 59×                                                                                 |
|----------------------------------------------------------------------------------------------------|-----------------------------------------------------------------------------------------------|
| lik Narzędzia główne Wstawianie Projektowanie Układ Odwołania Korespondencja Recenzja Widok 🖓 Powiedz mi, co chcesz zrobić 🥊                                                                                                    | Zaloguj się 🤱 Udostępnij                                                                      |
| <ul> <li>Rozpocznij Wybierz Edytuj listę koresp. ser. * adresatów * adresatów worzenie</li> <li>Worzenie</li> <li>Worzenie</li> </ul>                                                                                                    | ~                                                                                             |
| Adresaci korespondencji seryjnej ? ×<br>To jest lista adresatów, która będzie używana w korespondencji seryjnej. Użyj poniższych opcji, aby dodać elementy<br>do listy lub zmienić listę. Dodaj lub usuń adresatów korespondencji seryjnej za pomocą pół wyboru. Gdy lista jest<br>gotowa, kliknij przycisk OK.<br><b>Widoczny efekt</b><br><b>filtrowania adresatów</b>                                                                                                    | Korespondencja seryjna 🔻 🗙<br>Wybierz adresatów<br><ul> <li>Użyj istniejącej listy</li> </ul> |
| ↓ Telefon     ↓ Ulica     ↓ Nazwa ulicy     ↓ Numer     ↓ Kod     ↓ Płeć     ↓ Język     ↓                                                                                                    | Wybierz z kontaktów programu Outlook                                                          |
| 817051812 Rondo ONZ 3 10-100 K hiszpański<br>562313459 ul Malinowa 7 12-123 K biszpański                                                                                                    | <ul> <li>Wpisz nową listę</li> </ul>                                                          |
| a.pl 410829952 ul. Kasztanowa 13 10-100 K hiszpański                                                                                                    | Użyj istniejącej listy                                                                        |
|                                                                                                    | [Arkusz1\$] w "lista_adresatow2.xlsx"                                                         |
| 2 na stadionie                                                                                                    | 🛄 Wybierz inną listę                                                                          |
|                                                                                                    | 📪 Edytuj liste adresatów                                                                      |
| tucznych ogni.                                                                                                    |                                                                                               |
|                                                                                                    |                                                                                               |
| Zródło danych Dopracowywanie listy adresatów                                                                                                    |                                                                                               |
| Iista_adresatow2.xisx     Image: Softul       Image: Filtrui       Image: Softul       Image: Softul                                                                                                    |                                                                                               |
| Image: A state of the state of the state | Krok 3                                                                                        |
| Edvárti Odśwież                                                                                                    | Wybiorz odrocotów                                                                             |
|                                                                                                    | wybierz auresatow                                                                             |
| OK                                                                                                    | Krok 3 z 6                                                                                    |
| UWAGA: Nastepne kroki od 4 do 6 tworzenia korespondencii servinei                                                                                                    | → Następny: Napisz list                                                                       |
| sa idantveznoj jak na nanrzednjej prozentacji                                                                                                    | 🗲 Poprzedni: Dokument początkowy                                                              |

# Ćwiczenie str. 60

Plik, który otrzymasz od nauczyciela zawiera dane adresowe 1000 firm. Użyj filtrowania, aby na liście adresatów korespondencji seryjnej wyświetlić tylko firmy z województwa małopolskiego, które nie mają zobowiązań kredytowych.

# Plik do pobrania <u>www.zstw.pl</u>

- Menu górne
- Dla ucznia
- Pobierz plik
- Klasa II  $\rightarrow$  Lekcja 11  $\rightarrow$  firmy.csv

| Plik       Narzędzia główne       Wstawianie       Projektowanie       Układ       Odwołania       Korespondencja       Recenzja       Widok       Powiedz mi, co chcesz zrobić       Zaloguj się       Q Udo                                                                                                    | B          |
|----------------------------------------------------------------------------------------------------|------------|
| Kopiuj   Wklej   Wklej   Malarz formatów     Image: A market with a market with a market wit | Plik       |
|                                                                                                    | Wklej<br>• |
| Schowek 🖬 Czcionka 🖬 Akapit 🖬 Style 🖬 Edytowanie                                                                                                    |            |

#### Zredaguj list/zaproszenie

÷

Szanowni Państwo,

W związku ze zbliżająca się rocznicą odzyskania przez Polskę niepodległości pragniemy zaprosić Państwa na spotkanie organizacyjne dotyczące obchodów tej uroczystości, które odbędą się na terenie naszego Osiedla. Zachęcamy Państwa do czynnego włączenia się w organizację obchodów.

Spotkanie odbędzie się 15 września o godzinie 16:30 w siedzibie Zarządu Osiedla.

Serdecznie Państwa zapraszamy.

Zarząd Osiedla

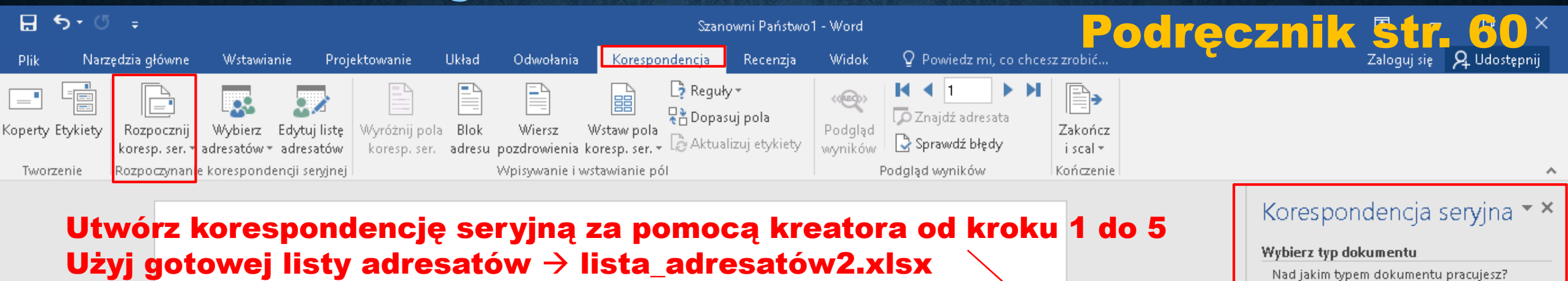

Szanowni Państwo,

W związku ze zbliżająca się rocznicą odzyskania przez Polskę niepodległości pragniemy zaprosić Państwa na spotkanie organizacyjne dotyczące obchodów tej uroczystości, które odbędą się na terenie naszego Osiedla. Zachęcamy Państwa do czynnego włączenia się w organizację obchodów.

Spotkanie odbędzie się 15 września o godzinie 16:30 w siedzibie Zarządu Osiedla.

Serdecznie Państwa zapraszamy.

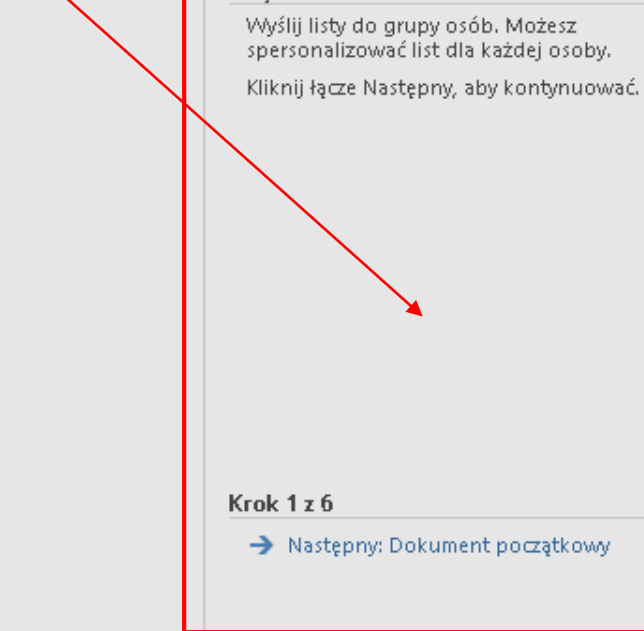

Listy

💿 Listvi

Koperty
 Etykiety
 Katalog

🔘 Wiadomości e-mail

Zarząd Osiedla

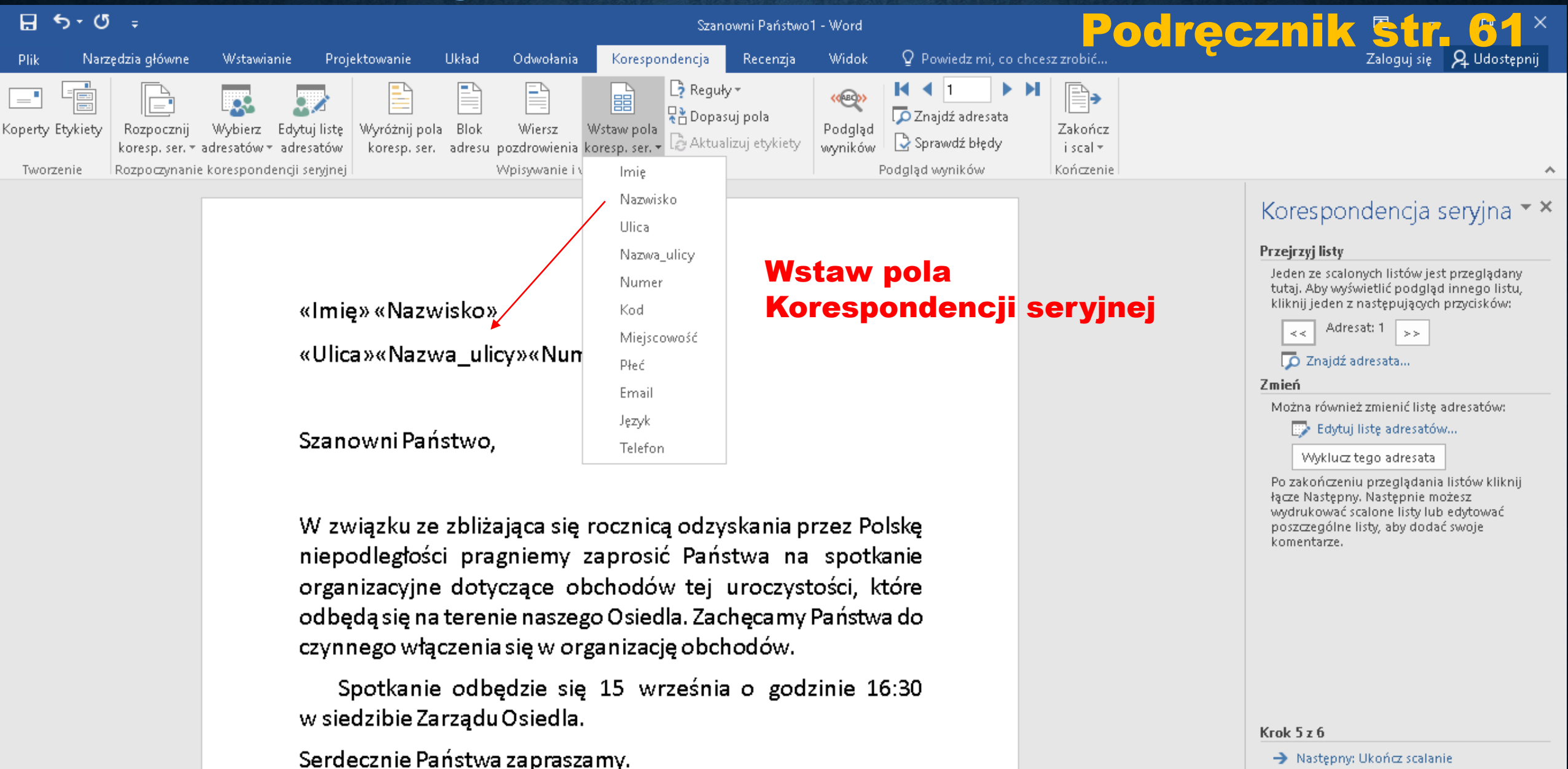

🗲 Poprzedni: Napisz list

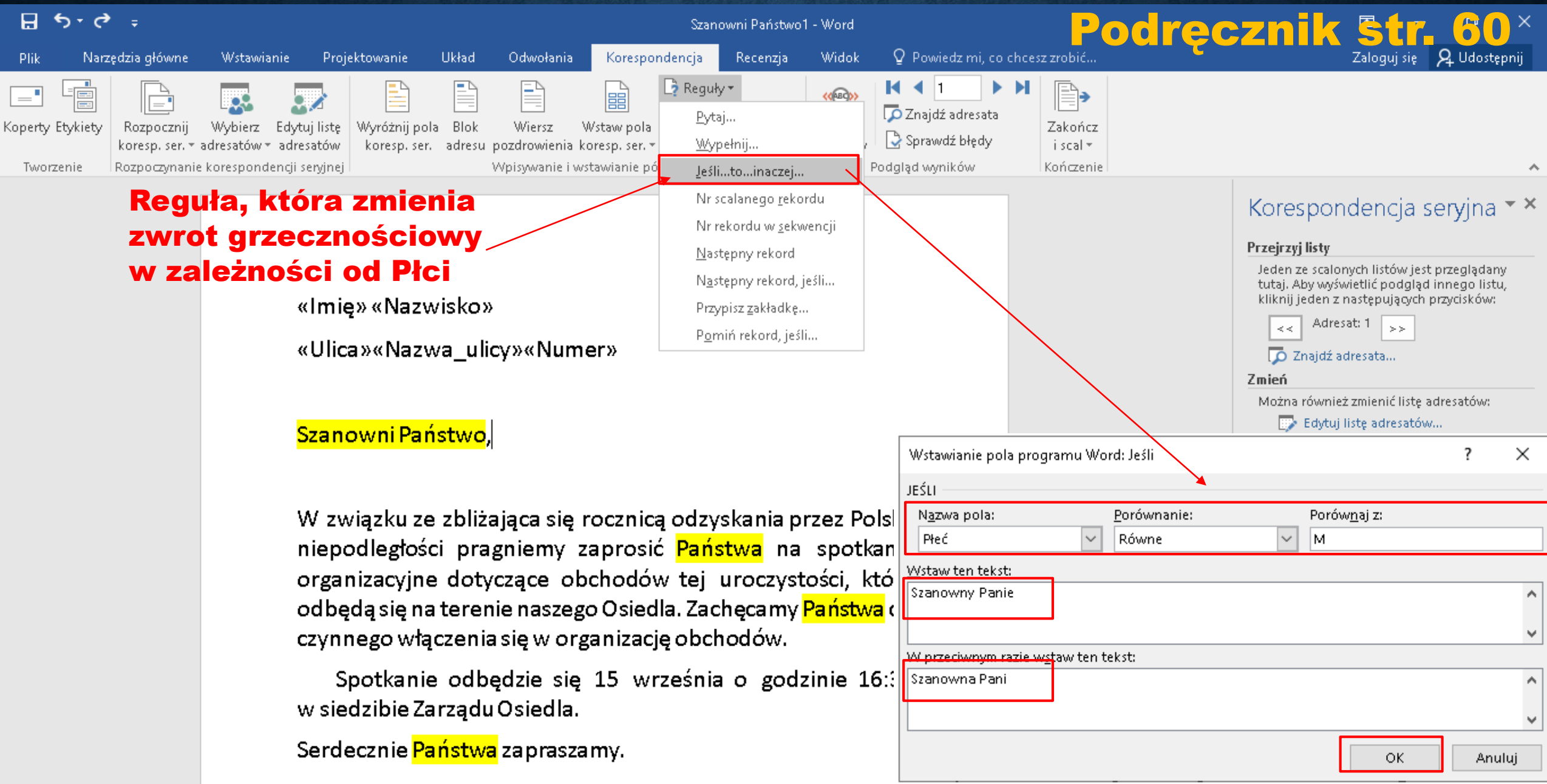

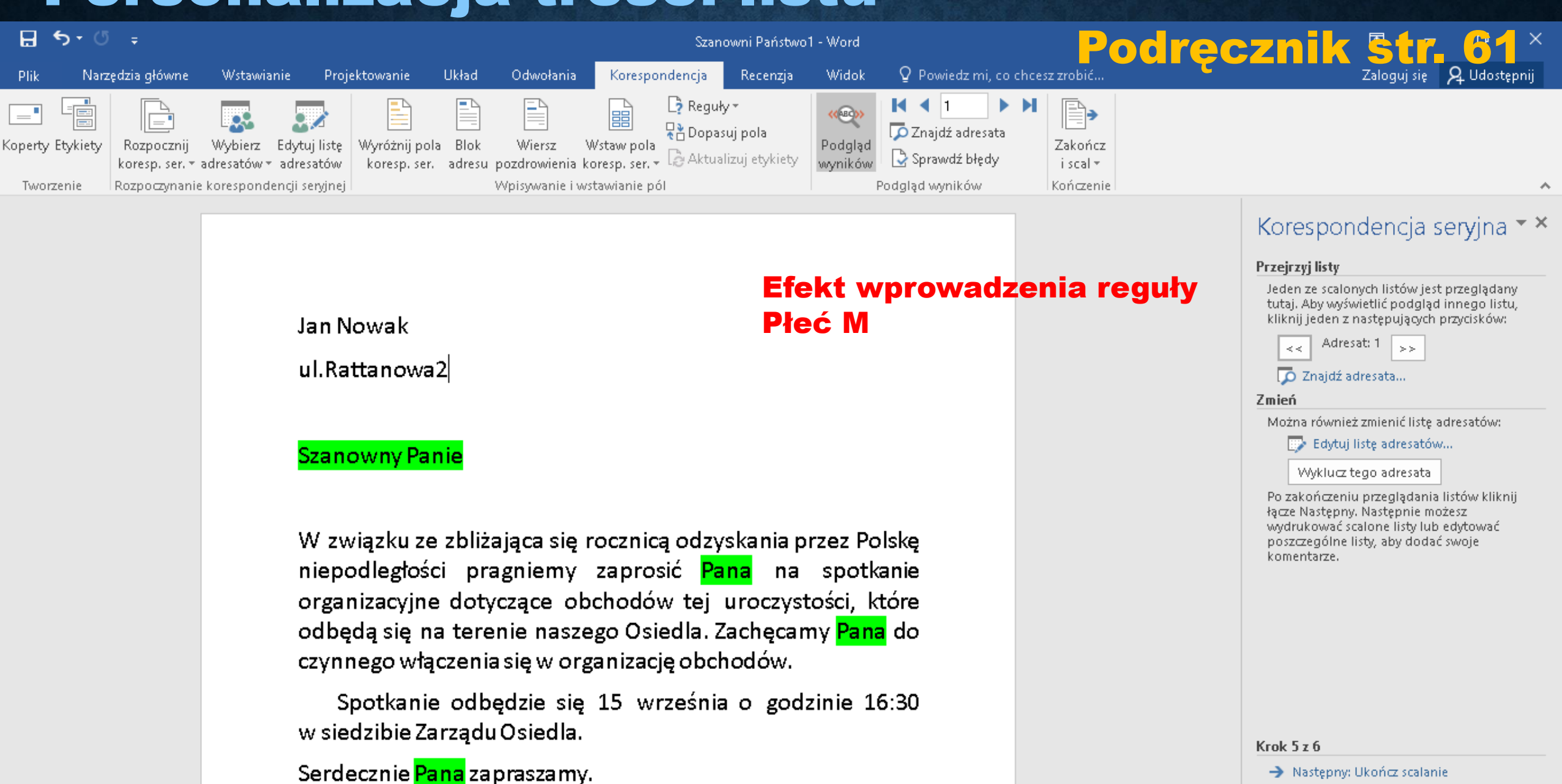

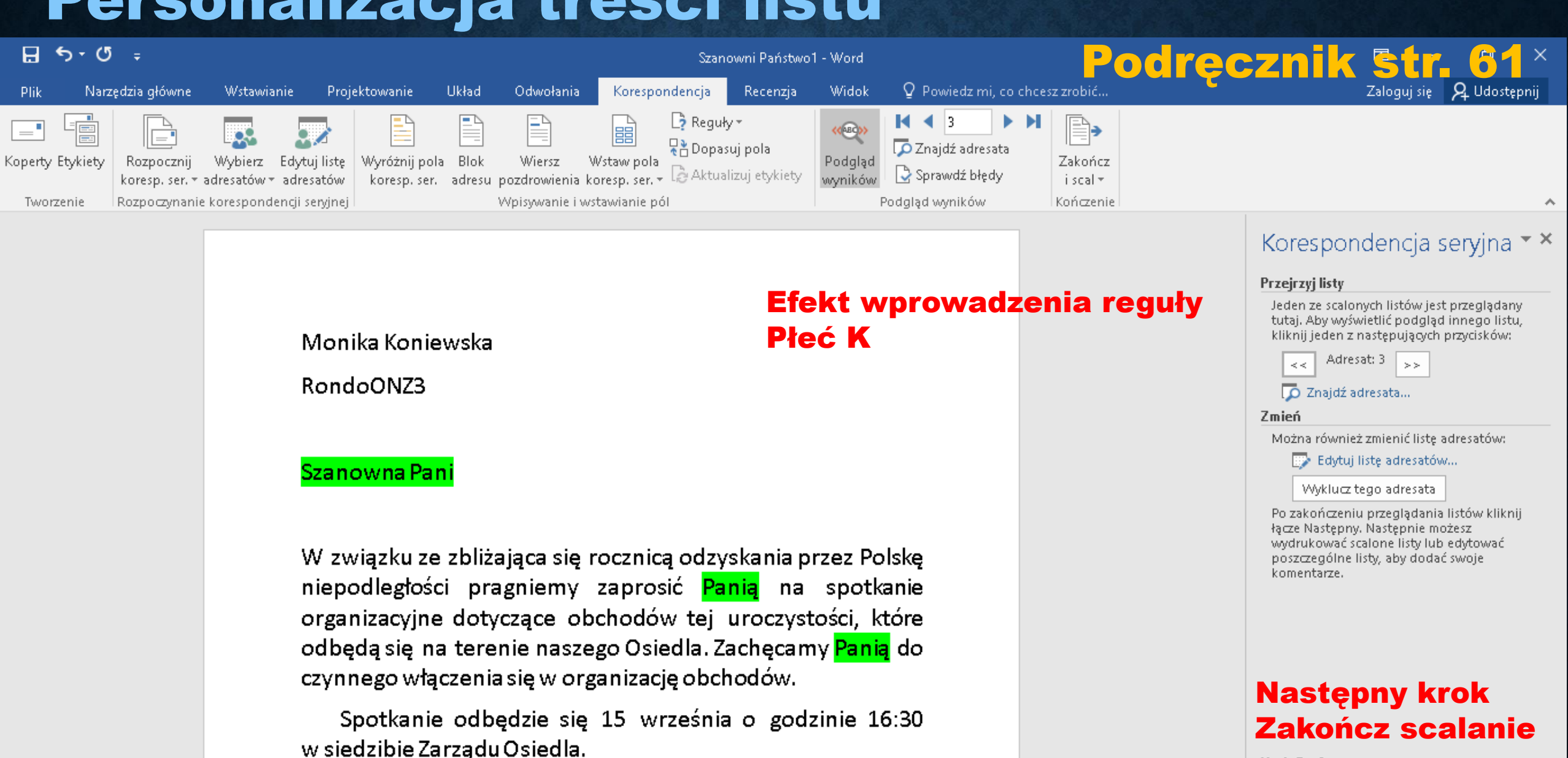

Serdecznie <mark>Panią</mark> zapraszamy.

Następny: Ukończ scalanie

🗲 Poprzedni: Napisz list

Krok 5 z 6

Excel – zarządzanie danymi korespondencji seryjnej

Plik do pobrania www.zstw.pl - Menu górne - Dla ucznia - Pobierz plik - Klasa II  $\rightarrow$  Lekcja 11 $\rightarrow$  laureaci.xlsx - Plik zapisz na pulpicie

#### Excel – zarządzanie danymi korespondencji seryjnej

|      |                     |                  |               | konk    | kurs - Excel |                      |                              |                  |                   | Narzędzia                 | a tabel  |               |                   |             |            |        | lre      | C-Z           | nil                             | ζ 🔄               | str.         | <u>62</u>       | ×  |
|------|---------------------|------------------|---------------|---------|--------------|----------------------|------------------------------|------------------|-------------------|---------------------------|----------|---------------|-------------------|-------------|------------|--------|----------|---------------|---------------------------------|-------------------|--------------|-----------------|----|
| P    | lik 🛛               | Narzędzia główne | Wstawianie    | Ukła    | ad strony    | Formuły              | Dane                         | Recenzja         | ı Widok           | Projekto                  | wanie    | Q Powi        | iedz mi, ci       | o chcesz zł | obić       |        |          |               |                                 | Zalo              | guj się 🖇    | 2 Udostępn      | ij |
| Wk   | ► <b>*</b><br>□ ⊡ - | Calibri          | • 11 • A      | A =     |              | ≫~ {<br>≣ <u>=</u> = | 률 Zawijaj te<br>🗐 Scal i wyś | kst<br>irodkuj ⇒ | Ogólne<br>♀ + % ∞ | ▼<br>(0, 0, →0<br>(0, →0) | Formator | e<br>wanie Fo | rmatuj jak        | o Style     | Wstav      | w Usuń | Formatuj | ∑ Aut<br>↓ Wy | osumowan<br>pełnij <del>+</del> | ie – A<br>Z<br>So | rtuj i Znaj  | <b>)</b><br>dži |    |
| s de | r 🔻                 | - Czcion         | ika –         | 5       |              | 140równa             | nie                          | -<br>E           | Liczha            |                           | warunko  | owe *         | tabelę =<br>Style | komórk      | i* *       |        |          | V WY          | czyse *<br>Edv                  | fil:<br>towanie   | truj • zazna | cz *            |    |
| 8    | <b>5</b> -          | e                |               | 141     |              | , tyrowne            | inte                         |                  | 1403              |                           |          |               | Style             |             |            | Komork |          |               | Log                             | cowanie           |              |                 |    |
| A1   | -                   |                  | <i>f</i> x 10 | D       |              |                      |                              |                  |                   |                           |          |               |                   |             |            |        |          |               |                                 |                   |              |                 | ~  |
|      | А                   | В                |               |         | с            |                      | D                            |                  | E                 | F                         | G        | H             | 4                 | I           | J          | к      | L        |               | M                               | N                 | о            | Р               |    |
| 1    | ID                  | Imię             | 💌 Na          | izwisko | 0            | 💌 Data z             | głoszenia                    | 💌 Liczba j       | punktów 💌         |                           |          |               |                   |             |            |        |          |               |                                 |                   |              |                 |    |
| 2    | U1                  | Stanisław        | Ra            | ıdzik   |              | 21-05-               | 2019                         |                  | 130               |                           |          |               |                   |             |            |        |          |               |                                 |                   |              |                 |    |
| 3    | U2                  | Ida              | Bu            | ijak    |              | 07-07-               | 2019                         |                  | 116               |                           |          |               |                   |             |            |        |          |               |                                 |                   |              |                 |    |
| 4    | U3                  | Mikołaj          | Gu            | izek    |              | 06-05-               | 2019                         |                  | 131               |                           |          |               |                   |             |            |        |          |               |                                 |                   |              |                 |    |
| 5    | U4                  | Michał           | Ra            | ijkowsł | ki           | 21-05-               | 2019                         |                  | 114               |                           |          |               |                   |             |            |        |          |               |                                 |                   |              |                 |    |
| 6    | U5                  | Michał           | Ma            | arciniu | ık           | 12-06-               | 2019                         |                  | 155               |                           |          |               |                   |             |            |        |          |               |                                 |                   |              |                 |    |
| 7    | U6                  | Grzegorz         | Łaj           | pa      |              | 20-06-               | 2019                         |                  | 112               |                           |          |               |                   |             |            |        |          |               |                                 |                   |              |                 |    |
| 8    | U7                  | Katarzyna        | Do            | pkows   | ska          | 16-04-               | 2019                         |                  | 141               |                           |          |               | C                 | WI          | cze        | nie    |          |               |                                 |                   |              |                 |    |
| 9    | U8                  | Wiktor           | Go            | omółka  | 1            | 21-05-               | 2019                         |                  | 106               |                           |          |               |                   |             |            |        |          |               |                                 | _                 |              |                 |    |
| 10   | U9                  | Piotr            | Ga            | atuch   |              | 19-06-               | 2019                         |                  | 126               |                           |          |               | <b>N</b>          | /Vt\        | /pu        | 11     | U Ia     | nur           | eat                             | <b>OV</b>         |              |                 |    |
| 11   | U10                 | Jakub            | Tu            | irzyńsk | i            | 21-05-               | 2019                         |                  | 139               |                           |          |               |                   |             |            | -      |          |               |                                 |                   |              |                 |    |
| 12   | U11                 | Kjakub           | Dr            | ozdek   |              | 28-06-               | 2019                         |                  | 149               |                           |          |               | K                 | onk         | <u>sur</u> | SU     |          |               |                                 |                   |              |                 |    |
| 13   | U12                 | Stefan           | Ga            | węda    |              | 20-05-               | 2019                         |                  | 115               |                           |          |               |                   |             |            |        |          |               |                                 |                   |              |                 |    |
| 14   | U13                 | Grzegorz         | Ślu           | usarski |              | 21-05-               | 2019                         |                  | 146               |                           |          |               |                   |             |            |        |          |               |                                 |                   |              |                 |    |
| 15   | U14                 | Jacek            | W             | ojciech | nowski       | 30-04-               | 2019                         |                  | 143               |                           |          |               |                   |             |            |        |          |               |                                 |                   |              |                 |    |
| 16   | U15                 | Karolina         | Łu            | kasiew  | vicz         | 21-05-               | 2019                         |                  | 102               |                           |          |               |                   |             |            |        |          |               |                                 |                   |              |                 |    |
| 17   | U16                 | Maria            | Ma            | artyk   |              | 09-07-               | 2019                         |                  | 113               |                           |          |               |                   |             |            |        |          |               |                                 |                   |              |                 |    |
| 18   | U17                 | Marta            | Gil           | bas     |              | 15-07-               | 2019                         |                  | 132               |                           |          |               |                   |             |            |        |          |               |                                 |                   |              |                 |    |
| 19   | U18                 | Wiktor           | То            | mala    |              | 06-05-               | 2019                         |                  | 170               |                           |          |               |                   |             |            |        |          |               |                                 |                   |              |                 |    |
| 20   | U19                 | Katarzyna        | Str           | rugała  |              | 28-06-               | 2019                         |                  | 117               |                           |          |               |                   |             |            |        |          |               |                                 |                   |              |                 |    |
| 21   |                     |                  |               |         |              |                      |                              |                  |                   |                           |          |               |                   |             |            |        |          |               |                                 |                   |              |                 | -  |
|      |                     | Arkusz1          | (+)           |         |              |                      |                              |                  |                   |                           |          |               | : 4               |             |            |        |          |               | I                               |                   |              |                 |    |

#### Excel – zarządzanie danymi korespondencji seryjnej Podręcznik str. 62

# Funkcja MAX.K

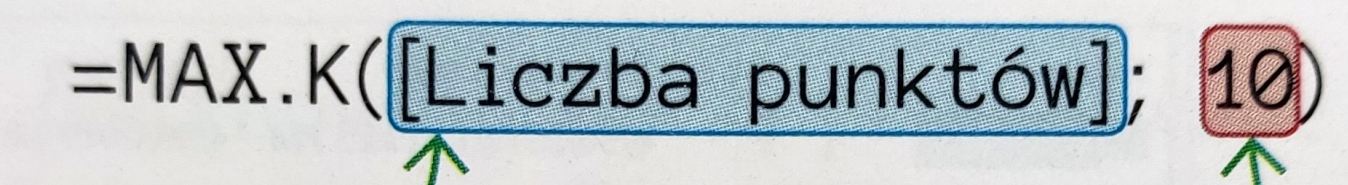

Zakres komórek z danymi do przeszukiwania

Numer porządkowy liczby w zbiorze posortowanym malejąco

Rys. 3.15. Formuła z użyciem funkcji MAX.K

#### Excel – zarządzanie danymi korespondencji seryjnej

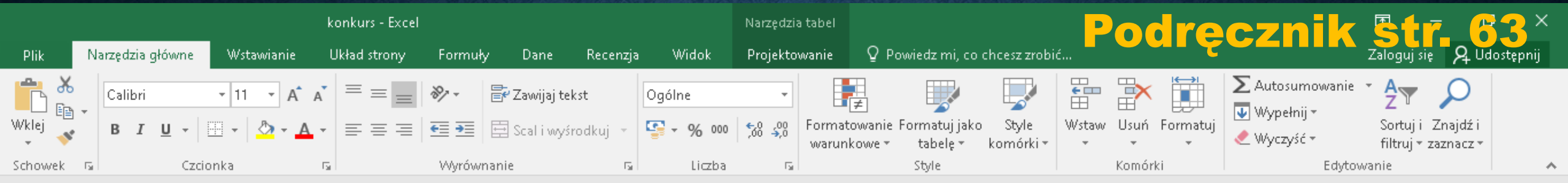

#### Utwórz nową kolumnę w tabeli $\rightarrow$ Laureat F2

H

12 13 14

15 16 17

18

|    |     | A | В         | с          | D                 | E                 | F 🔻         | G   | н | 1 | J | к | L | м | N | o | P 🛛 |  |
|----|-----|---|-----------|------------|-------------------|-------------------|-------------|-----|---|---|---|---|---|---|---|---|-----|--|
| 1  | ID  | - | Imię 🔽    | Nazwisko 🔽 | Data zgłoszenia 💌 | Liczba punktów  💌 | Laureat 🛛 🗖 | r _ |   |   |   |   |   |   |   |   |     |  |
| 2  | U1  |   | Stanisław | Radzik     | 21-05-2019        | 130               | ×           |     |   |   |   |   |   |   |   |   |     |  |
| 3  | U2  |   | Ida       | Bujak      | 07-07-2019        | 116               |             |     |   |   |   |   |   |   |   |   |     |  |
| 4  | U3  |   | Mikołaj   | Guzek      | 06-05-2019        | 131               |             |     |   |   |   |   |   |   |   |   |     |  |
| 5  | U4  |   | Michał    | Rajkowski  | 21-05-2019        | 114               |             |     |   |   |   |   |   |   |   |   |     |  |
| 6  | U5  |   | Michał    | Marciniuk  | 12-06-2019        | 155               |             |     |   |   |   |   |   |   |   |   |     |  |
| 7  | U6  |   | Grzegorz  | Łapa       | 20-06-2019        | 112               |             |     |   |   |   |   |   |   |   |   |     |  |
| 8  | U7  |   | Katarzyna | Dopkowska  | 16-04-2019        | 141               |             |     |   |   |   |   |   |   |   |   |     |  |
| 9  | U8  |   | Wiktor    | Gomółka    | 21-05-2019        | 106               |             |     |   |   |   |   |   |   |   |   |     |  |
| 10 | U9  |   | Piotr     | Gałuch     | 19-06-2019        | 126               |             |     |   |   |   |   |   |   |   |   |     |  |
| 11 | U10 |   | Jakub     | Turzyński  | 21-05-2019        | 139               |             |     |   |   |   |   |   |   |   |   |     |  |

#### =JEŻELI([@[Liczba punktów]]>=MAX.K([Liczba punktów];10);"tak";

|    |     | Arkusz1 🕒 |          |            |     | ÷ • |  |  |  | Þ |     |
|----|-----|-----------|----------|------------|-----|-----|--|--|--|---|-----|
| 21 |     |           |          |            |     |     |  |  |  |   | Ŧ   |
| 20 | U19 | Katarzyna | Strugała | 28-06-2019 | 117 |     |  |  |  |   | -   |
| 19 | U18 | Wiktor    | Tomala   | 06-05-2019 | 170 |     |  |  |  |   |     |
|    |     |           |          |            |     |     |  |  |  |   | ( I |

#### Excel – zarządzanie danymi korespondencji seryjnej

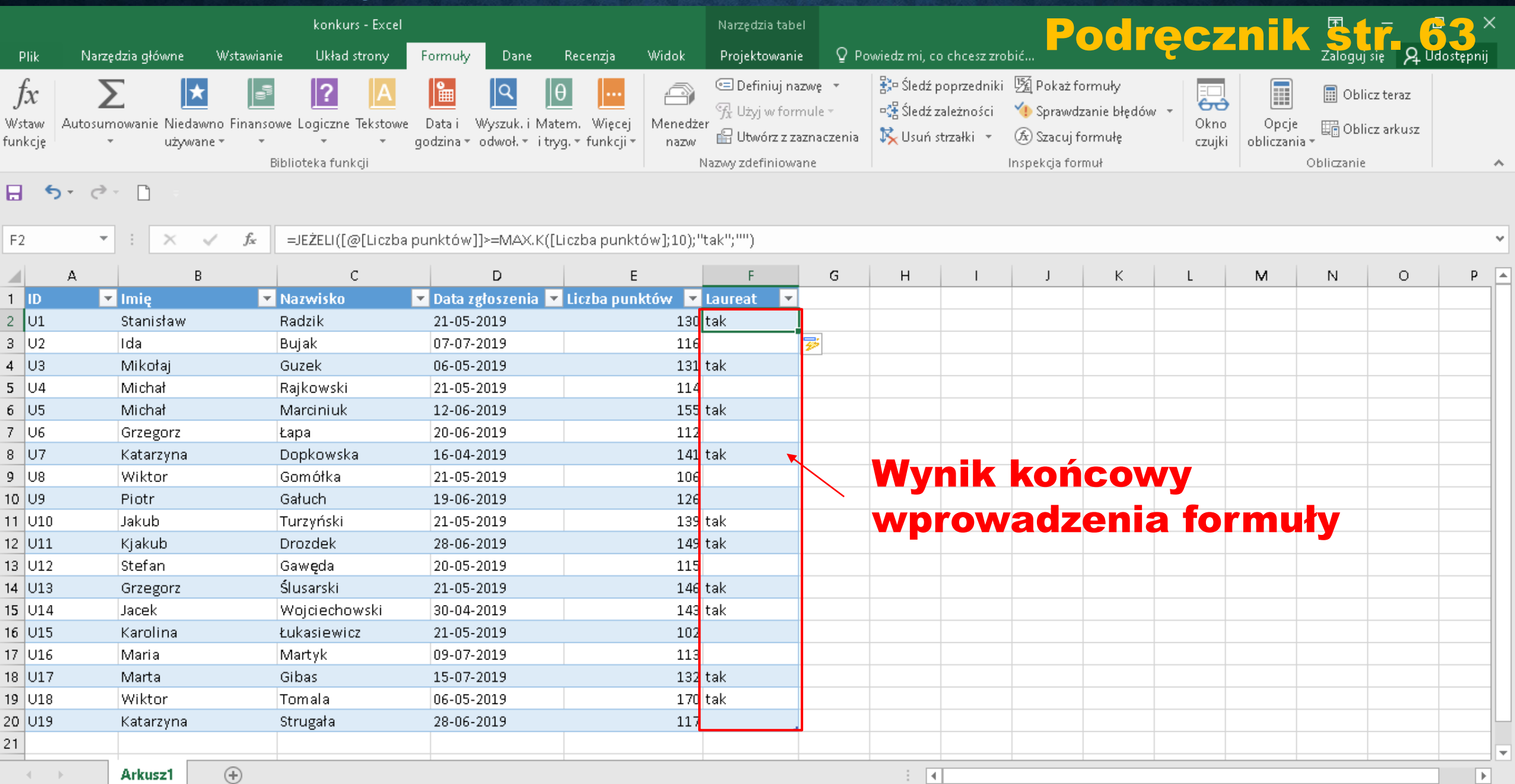

#### Word – importowanie listy adresatów z tabeli Excel

| ⊟ 5×0 ÷                                                                     |                                                                              | Dokument                                                                       | 1 - Word                                                                                | krooznik str 61×           |
|-----------------------------------------------------------------------------|------------------------------------------------------------------------------|--------------------------------------------------------------------------------|-----------------------------------------------------------------------------------------|----------------------------|
| Plik Narzędzia główne W                                                     | /stawianie Projektowanie Ul                                                  | iład Odwołania <mark>Korespondencja</mark> Recenz                              | ja Widok 🛛 Powiedz mi, co chcesz zrobić                                                 | Zaloguj się 🤤 🖓 Udostępnij |
| Koperty Etykiety<br>Tworzenie<br>Rozpocznij<br>Rozpoczynani<br>Rozpoczynani | bierz<br>atów z adresatów<br>Wyróżnij pola<br>koresp. ser. a                 | Blok Wiersz Wstaw pola<br>dresu pozdrowienia koresp. ser. + CAktualizuj etykie | ety Podgląd Podgląd Sprawdź błędy i scal -<br>Podgląd wyników Podgląd wyników Kończenie | ~                          |
|                                                                             | Użyj i <u>s</u> tniejącej listy<br><u>W</u> ybierz z kontaktów programu Outl | pok                                                                            | mportowanie listy<br>o programu Word                                                    | <b>adresatów</b>           |
| Wybieranie tabeli                                                           |                                                                              | ? ×                                                                            |                                                                                         |                            |
| Nazwa Op<br>Arkusz1\$                                                       | is Zmodyfikowany<br>11/22/2020 2:58:10 PM                                    | Utworzony Typ<br>11/22/2020 2:58:10 PM TABLE                                   |                                                                                         |                            |
| Pierwszy wiersz danych                                                      | ı zawiera <u>n</u> agłówki kolumn                                            | OK Anuluj                                                                      |                                                                                         |                            |

#### Word – importowanie listy adresatów z tabeli Excel

| Plik       Narzędzia główne       Wstawianie       Projektowanie       Układ       Odwołania       Korespondencja       Recenzja       Widok       O Powiedz mi, co chcesz zrobić…       Zalod         Image: Start Start S | guj się 🤊 🧏 Udostęp |
|----------------------------------------------------------------------------------------------------|---------------------|
| Image: Sec: Sec: Sec: Sec: Sec: Sec: Sec: Se                                                                                                    | ×                   |
| Adresaci korespondencji servjnej ? × Filtrowanie i sortowanie ?                                                                                                    | ×                   |
|                                                                                                    |                     |
| To jest lista adresatów, która będzie używana w korespondencji seryjnej. Użyj poniższych opcji, aby dodać elementy<br>do listy lub zmienić listę. Dodaj lub usuń adresatów korespondencji seryjnej za pomocą pół wyboru. Gdy lista jest                                                                                                    |                     |
| gotowa, kliknij przydsk OK.<br>Źródło danych 🔽 Nazwisko – Imie – ID – Data zgłoszenia – Liczba punk 🔨                                                                                                    |                     |
| laureariusist V Badzik Stanisław III 21-05-2019 130                                                                                                    | <u> </u> ^          |
| laureaci.xlsx V Bujak Ida U2 07-07-2019 116                                                                                                    |                     |
| laureaci.xlsx V Guzek Mikołaj U3 06-05-2019 131                                                                                                    |                     |
| laureaci.xlsx 🔽 Rajkowski Michał U4 21-05-2019 114                                                                                                    | 1                   |
| laureaci.xlsx Marciniuk Michał U5 12-06-2019 155                                                                                                    | i                   |
| laureaci.xlsx 🔽 Łapa Grzegorz U6 20-06-2019 112                                                                                                    | -                   |
| laureaci.xlsx 🔽 Dopkowska Katarzyna U7 16-04-2019 141                                                                                                    |                     |
| laureaci.xlsx 🔽 Gomółka Wiktor U8 21-05-2019 106 🗸                                                                                                    |                     |
| K     Wyczyść wszystko     OK     An                                                                                                    | uluj                |
| Źródło danych Dopracowywanie listy adresatów —                                                                                                    |                     |
| Iaureaci.xlsx <sup>2</sup> ↓ Sortui          Image: Edytuj <sup>2</sup> ↓ Sortui          Image: Edytuj <sup>2</sup> ↓ Sortui          Image: Edytuj          Odśwież                                                                                                    | j                   |

 $\mathbf{A}$ 

#### Word – importowanie listy adresatów z tabeli Excel

| ਜ਼ 5° ਹ ਵ                                                                                                    |                                                                    |                                                           |                                                                                                    | Dokument1 -                                              | Word                             |                                                  |                                                                                                    | odrec      | znik str. 6        | <mark>⁄</mark> × |
|----------------------------------------------------------------------------------------------------|--------------------------------------------------------------------|-----------------------------------------------------------|----------------------------------------------------------------------------------------------------|----------------------------------------------------------|----------------------------------|--------------------------------------------------|----------------------------------------------------------------------------------------------------|------------|--------------------|------------------|
| Plik Narzędzia główne Wstawianie Pro                                                                                                    | ojektowanie U                                                      | lkład Odwoła                                              | nia Korespon                                                                                                    | dencja Recenzja                                          | Widok                            | Q Powiedz mi, o                                  | co chcesz zrobić                                                                                                    |            | Zaloguj się 🤱 Udo: | stępnij          |
| Image: Second second second | Wyróżnij pola<br>koresp. ser. a                                    | Blok Wiersz<br>adresu pozdrowie<br>Wpisywan               | Wstaw pola<br>nia koresp. ser. ≠<br>ie i wstawianie pól                                                                              | Cੈ Reguły ▼<br>Cੈ Dopasuj pola<br>C∂ Aktualizuj etykiety | Podgląd<br>wyników<br>Pod        | I ↓ 1 Znajdź adresat Sprawdź błędy dgląd wyników | > ► ► Final Content of the second second se | z<br>nie   |                    | ^                |
|                                                                                                    | Adresaci korespo                                                   | ndencji seryjnej                                          |                                                                                                    |                                                          |                                  | ?                                                | ×                                                                                                    |            |                    |                  |
|                                                                                                    | To jest lista adresa<br>do listy lub zmieni<br>gotowa, kliknij prz | atów, która będzie<br>ić listę. Dodaj lub i<br>zycisk OK. | używana w kores;<br>usuń adresatów ko                                                                                                | oondencji seryjnej. Użyj<br>respondencji seryjnej z      | poniższych opc<br>a pomocą pól w | iji, aby dodać elem<br>vyboru. Gdy lista je      | enty<br>est                                                                                                    |            |                    |                  |
|                                                                                                    | Nazwisko 🔶                                                         | Imię 🖵 IC                                                 | ) 🚽 Data zgłos:                                                                                                    | zenia 🚽 Liczba                                           | punktów                          | 🛨 Laureat ,                                      | ~ ^                                                                                                    |            |                    |                  |
|                                                                                                    | Radzik                                                             | Stanisław U                                               | 1 21-05-201                                                                                                    | 9 130                                                    |                                  | tak                                              |                                                                                                    |            |                    |                  |
|                                                                                                    | Guzek                                                              | Mikołaj U                                                 | 3 06-05-201                                                                                                    | 9 131                                                    |                                  | tak                                              |                                                                                                    | тект ко    | oncowy             |                  |
|                                                                                                    | Marciniuk                                                          | Michał U                                                  | 5 12-06-201                                                                                                    | 9 155                                                    |                                  | tak                                              |                                                                                                    |            |                    |                  |
|                                                                                                    | Dopkowska                                                          | Katarzyna U                                               | 7 16-04-201                                                                                                    | 9 141                                                    |                                  | tak                                              |                                                                                                    | mporτo     | wanego piik        | <b>KU</b>        |
|                                                                                                    | Turzyński                                                          | Jakub U                                                   | 10 21-05-201                                                                                                    | 9 139                                                    |                                  | tak                                              |                                                                                                    | - <b>-</b> |                    | -                |
|                                                                                                    | Drozdek                                                            | Kjakub U                                                  | 11 28-06-201                                                                                                    | 9 149                                                    |                                  | tak                                              | _ <b>Z</b>                                                                                                    | UZYCIE     | em filtrowan       | 1a -             |
|                                                                                                    | Slusarski                                                          | Grzegorz U                                                | 13 21-05-201                                                                                                    | 9 146                                                    |                                  | tak                                              | - 11 -                                                                                                    |            |                    |                  |
|                                                                                                    | Wojciechowski                                                      | Jacek U                                                   | 14 30-04-201                                                                                                    | 9 143                                                    |                                  | tak                                              | - <b>-</b>   _                                                                                                    | .aureat    | i → tak            |                  |
|                                                                                                    | <                                                                  |                                                           |                                                                                                    |                                                          |                                  |                                                  | >                                                                                                    |            |                    |                  |
|                                                                                                    | Źródło danych —                                                    |                                                           | Dopracowywanie                                                                                                    | listy adresatów ——                                       |                                  |                                                  |                                                                                                    |            |                    |                  |
|                                                                                                    | laureaci.xlsx<br>Edytuj                                            | Odśwież                                                   | <ul> <li>∮↓ Sortui</li> <li>Filtrui</li> <li>Maidź dupli</li> <li>Znajdź adre:</li> <li>Znajdź adre:</li> <li>Sprawdź poj</li> </ul> | <u>katy</u><br>: <u>ata</u><br>orawność adresów          |                                  | ОК                                               |                                                                                                    |            |                    |                  |

# Zapamiętaj

Zaawansowaną personalizację listów w korespondencji seryjnej można przygotować, korzystając z zewnętrznego arkusza kalkulacyjnego. Pozwala to zastosować bardziej złożone warunki filtrowania adresów oraz dostosować treść listu.